## ETAPA 1

## FACTIVACIÓN FIRMA ELECTRÓNICA

Esta etapa es fundamental para el proceso de matrículas online. Para activar tu firma electrónica debes seguir los siguientes pasos:

**Paso 1:** Inicio de Sesión Para configurar la Firma Electrónica, debes ingresar a SchoolNet (versión web) <u>https://schoolnet.colegium.com</u> y colocar tus respectivas credenciales:

|                                                                                   |                          | idiania actual Español (Chile) |
|-----------------------------------------------------------------------------------|--------------------------|--------------------------------|
| and the second                                                                    | Acceso usuarios          |                                |
| - 133 G                                                                           | Usuano                   |                                |
| SchoolNat                                                                         | Contraineflar            |                                |
| SCHOOMAEL                                                                         | ¿Obstakte tu instrumeña? | C Recueldance                  |
|                                                                                   | index mode               |                                |
|                                                                                   | G triciar sesió          | n con Google                   |
| Cologium o attal possible losserestes Politice de Privatatiat y Segundad de Datos |                          |                                |

Una vez que hayas ingresado con tus datos de acceso, debes dirigirte a la sección "Firma electrónica", ubicada en la barra lateral izquierda. Tal como presenta en la siguiente imagen:

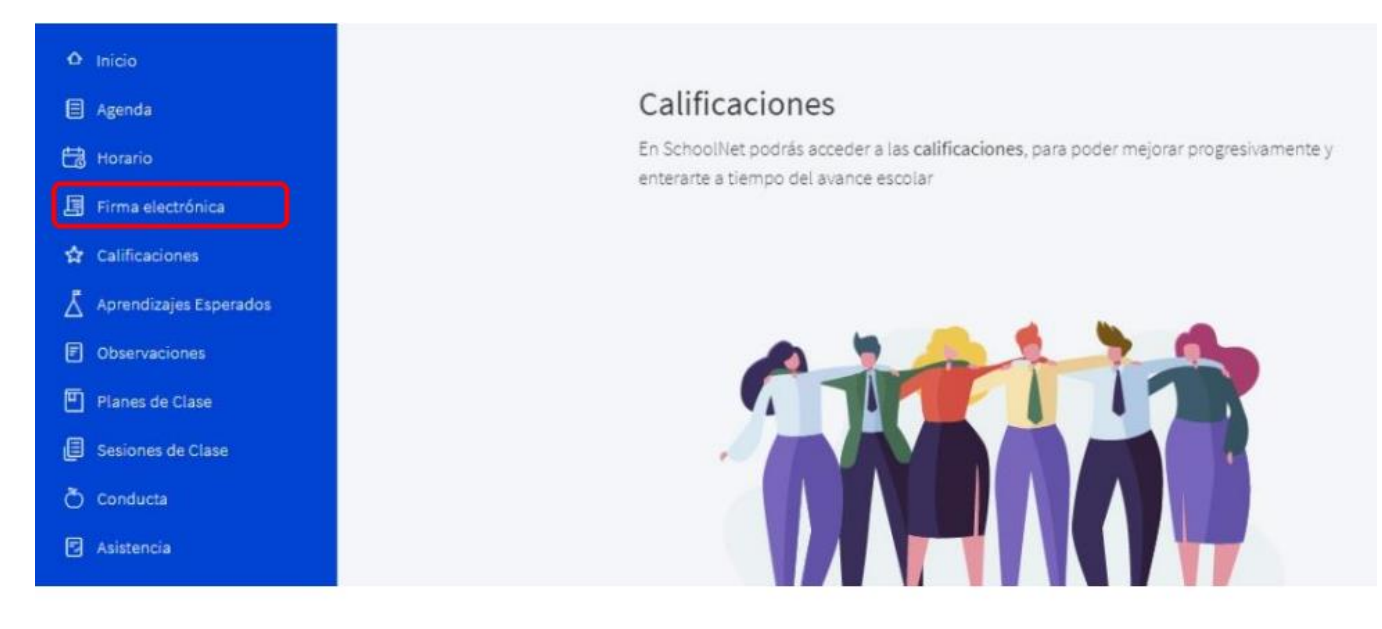

**Paso 2:** Ingresa tu usuario y contraseña En la opción de Firma Electrónica, mencionada anteriormente, procede a validar tus Datos Personales en el sistema. Es importante recordar que, antes de actualizar tus datos, debes volver a ingresar con tu usuario y contraseña de SchoolNet o Usuario Cloud y aceptar los "Términos y condiciones" haciendo clic en el respectivo check. Tal como se visualiza en la siguiente imagen:

| Ω Inicio                 | Firma Electrónica | OK (                                                                                      | Gisela Andrea Kubes Aguirre 👒 | 🗢 SchoolNet |
|--------------------------|-------------------|-------------------------------------------------------------------------------------------|-------------------------------|-------------|
| Agenda                   |                   |                                                                                           |                               |             |
| 🛗 Horario                | Ingresa tu clave  | O Confirma tus datos                                                                      | 3 Código de activ             | ación       |
| 📳 Firma electrónica      |                   |                                                                                           |                               |             |
| 🕸 Calificaciones         | (                 | Para obtener tu firma electrónica debes segu                                              | ir los                        |             |
| 🛆 Aprendizajes Esperados |                   | siguientes 3 pasos                                                                        |                               |             |
| Observaciones            |                   | <ol> <li>Ingresa tu clave de acceso</li> <li>2 - Confirma tus datos personales</li> </ol> |                               |             |
| Planes de Clase          |                   | 3 - Obtén tu código de activación                                                         |                               |             |
| 🕼 Sesiones de Clase      |                   | Usuario                                                                                   |                               |             |
| 💍 Conducta               |                   |                                                                                           |                               |             |
| 🖾 Asistencia             |                   | Contraseña                                                                                | Ø                             |             |
| A Compañeros             |                   | Acepto los <u>Términos y condiciones</u> de la Firma Ele                                  | ectrónica                     |             |
| 🗢 Salud                  |                   | Colegium.                                                                                 |                               |             |
| O Avisos de Cobranza     |                   |                                                                                           |                               |             |
|                          |                   |                                                                                           |                               |             |

**Paso 3:** Confirma tus datos En esta sección, se visualizarán todos los datos que el colegio haya registrado de cada apoderado (a) en el sistema. A continuación, se muestra la imagen:

| o Inicio                 | Firma Electrónica 🏼 💌                     | Gisələ Andrea Kubes Aguirre 👻 | 🗢 SchoolNet |
|--------------------------|-------------------------------------------|-------------------------------|-------------|
| 🗐 Agenda                 | Nombres<br>Condition Assistant            |                               |             |
| 🛗 Horario                | Giseia Andrea                             |                               |             |
| 📓 Firma electrónica      | Apellico Paterno<br>Kubes                 |                               |             |
| 🛱 Calificaciones         |                                           |                               |             |
| 🔏 Aprendizajes Esperados | Apellico Materno<br>Aguirre               |                               |             |
| Dbservaciones            | ident(5cador.nacional                     |                               |             |
| Planes de Clase          | 1767                                      |                               |             |
| Sesiones de Clase        | Correct electrinico                       |                               |             |
| Ö Conducta               |                                           |                               |             |
| Asistencia               | Telifono celular<br>+56 = 99359           |                               |             |
| 📯 Compañeros             |                                           |                               |             |
| 🗢 Salud                  | Confirmar datos                           |                               |             |
| Avisos de Cobranza       | ¿Qué pasa si la información no es correct | <u>a?</u>                     |             |

Es fundamental, que verifiques que tu número telefónico está correcto, debido a que a ese teléfono llegará un mensaje de texto con el código de activación. Recuerda que el formato para incluir tu número es (9XXXXXXXX). Si los datos son correctos debes seleccionar la opción "Confirmar datos".

En caso de que identifiques datos con error, debes hacer clic en la opción: "¿Qué pasa si la información no es correcta?" que está inmediatamente debajo del botón para confirmar datos. El sistema te mostrará una ventana con los campos habilitados para ser editados.

Una vez hayas registrado los cambios en los datos que estaban incorrectos, debes hacer clic en "Aceptar". De esta forma, quedarán los cambios guardados satisfactoriamente. Luego podrás "confirmar datos" para pasar al siguiente paso.

**Paso 4:** Código de Activación: Para proceder a activar tu Firma Electrónica, debes hacer clic en la opción "Solicitar código".

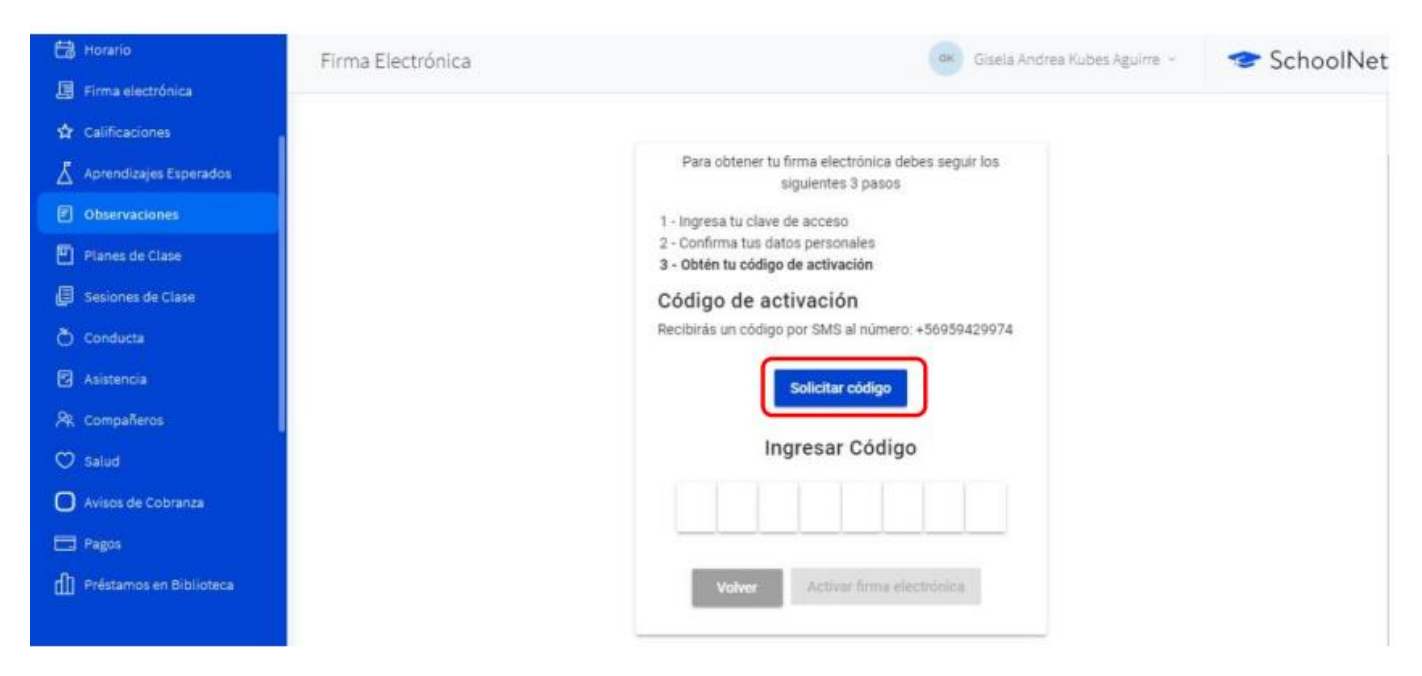

Una vez realizado esto, se enviará un código a tu teléfono celular, la plataforma te indicará si el mensaje de texto fue enviado satisfactoriamente a tu teléfono verificado previamente.

Cuando recibas el código, ingrésalo en la plataforma.

Finalmente, debes hacer clic en "Activar firma electrónica" y quedará habilitada satisfactoriamente.

|         | Firma Electrónica |                                                   | Gisela Andrea Kubes Aguirre 🕤 | 😎 SchoolNet |
|---------|-------------------|---------------------------------------------------|-------------------------------|-------------|
| \$<br>⊼ |                   | ¡FELICITACIONES!                                  |                               |             |
|         |                   | Ya tienes tu firma electrónica Colegium activada. |                               |             |
| ē       |                   | Principanos.                                      |                               |             |
| ð       |                   |                                                   |                               |             |
| 2       |                   |                                                   |                               |             |